# NIEUWE FUNCTIONALITEIT King 5.47

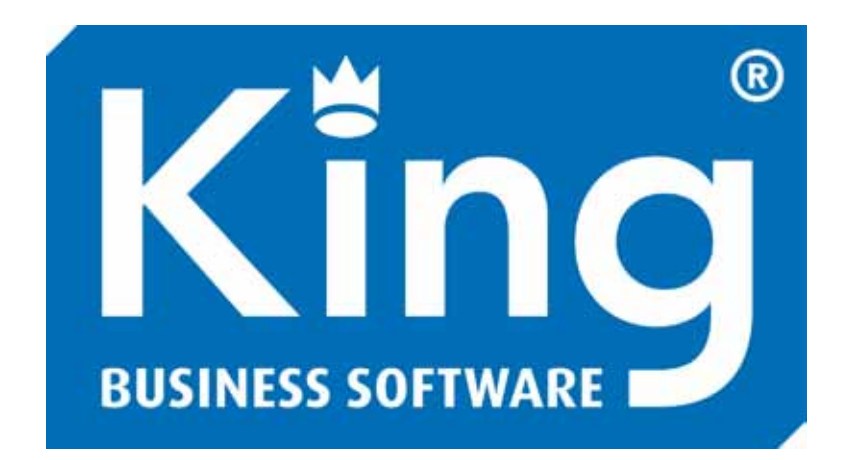

Versie 5.47.05, juli 2012 © Quadrant Software B.V. Alle rechten voorbehouden

### Inleiding

Dit document geeft u inzicht in de nieuwe functionaliteit van King 5.47 ten opzichte van release 5.46. Gedetailleerde programmabeschrijvingen kunt u vinden in het helpsysteem van King bij de betreffende programmafuncties.

Naast de in dit document genoemde functionaliteit zijn er in King 5.47 nog meer aanpassingen en uitbreidingen doorgevoerd. Bekijk hiervoor de release notes King 5.47. Deze kunt u vinden op onze website www.king.eu onder King > Release notes.

Wij wensen u veel succes met King 5.47!

# Inhoud

| 1 A        |                                                                         | 4        |
|------------|-------------------------------------------------------------------------|----------|
| 1.1        | INCASSANT ID                                                            | 4        |
| 1.2        | GEGEVENS EIGEN BANKREKENING                                             | 4<br>~   |
| 1.3        | CONVERSIE BANKREKENING NAAR IBAIN                                       |          |
| 1.4        |                                                                         | 6<br>7   |
| 1.5        | WEER INFORMATIVE OVER SEPA EN IDAN ?                                    | /        |
| 2 O        | OFFERTES                                                                | 7        |
| 2.1        | MARGES EN KOSTPRIJZEN                                                   | 7        |
| 2.2        | AFDRUKFORMATEN EN VERSTUREN PER E-MAIL                                  | 8        |
| 2.3        | VOLGARTIKELEN                                                           | 9        |
| 2.4        |                                                                         | 9        |
| 2.5        | FILTERS IN ZOEKVENSTER                                                  | 10       |
| 2.0        |                                                                         | 10       |
| 2.1<br>20  |                                                                         | 10<br>11 |
| 2.0        | OVERIGE TOEVOEGINGEN VOOR OFFERTES                                      | 11       |
| 3 IN       | VVOEREN ORDERS                                                          | 12       |
| 3.1        | DEFAULT-TABKAART                                                        | 12       |
| 3.2        | OPENSTAANDE ORDERS VANUIT ARTIKEL                                       | 12       |
| 3.3        | DAG VAN DE LEVERWEEK IN DE ORDER ZICHTBAAR                              | 13       |
| 3.4        | LEVERINGSCONDITIE AANPASSEN IN HET SCHERM VAN VERWERKEN VERZAMELLIJST   | 13       |
| 4 V        | ERZENDGEGEVENS BIJ VERKOOPORDERS                                        | 14       |
| 5 V        | RIJE RUBRIEKEN VERKOOPORDERS                                            | 19       |
| 5.1        | VRIJE RUBRIEK AUTOMATISCH OVERNEMEN NAAR DE ORDERS                      | 20       |
| 6 G        | ROEPEN VRIJE RUBRIEKEN                                                  | 21       |
| 7 P        | OINT OF SALE 3 (TOUCH SCREEN)                                           |          |
| 7.1        | Partijregistratie                                                       | 23       |
| 7.2        | Betalen openstaande posten                                              | 23       |
| 7.3        | Kasmutaties                                                             | 24       |
| 8 \/       |                                                                         | 24       |
| 8.1        | Synchronisatifi og versturen per e-mail                                 |          |
| 8.2        | EUROTEKEN                                                               |          |
| 8.3        | E-MAILADRES NIET MEER VERPLICHT                                         | 25       |
| 0 D        | IVFDSFN                                                                 | 27       |
| <b>9</b> 1 | APARTE RECHTEN VOOR DEBITEUR-/CREDITEURMIITATIES                        |          |
| 9.2        | OPROFPEN HISTORISCHE FACTUUR VANUIT JOURNAAI POSTEN                     |          |
| 9.3        | INFO VOORRAADMUTATIES: BIJBEHORENDE JOURNAALPOST OPROEPEN               |          |
| 9.4        | DIGITAAL ARCHIEF: SLEPEN VAN EN NAAR E-MAILBIJLAGE                      |          |
| 9.5        | VINKJES TONEN BIJ INFO GROOTBOEKMUTATIES MAKKELIJK AAN OF UIT TE ZETTEN |          |
| 9.6        | Controle op ingevuld zijn van BTW-nummer                                |          |
| 9.7        | AFDRUK OPENSTAANDE ORDERS SELECTEREN OP VERTEGENWOORDIGER               |          |
| 9.8        | BIJ TAAK ZOEKEN OP ZOEKCODE VAN DE DEBITEUR                             | 30       |
| 9.9        | Diverse extra velden in de lay-outs                                     |          |

# 1 Automatische incasso voor SEPA

Toegevoegd aan de optie 'Automatisch incasso' is de mogelijkheid opdrachten te maken welke geschikt zijn voor SEPA. SEPA incasso kent twee varianten: de standaard Europese incasso (Core) en de zakelijke incasso (B2B, wordt nog niet ondersteund door Nederlandse banken). In King 5.47 wordt de Core variant ondersteund. Core is te gebruiken voor incassobetalingen van consumenten en bedrijven.

Met de automatische incasso via SEPA hebt u als incassant de mogelijkheid om 'automatisch' bedragen af te laten schrijven van de rekeningen van uw debiteuren, ten gunste van uw eigen rekening.

### 1.1 Incassant ID

U dient in het bezit te zijn van een Incassant ID. Heeft u dit nog niet neem dan contact op met uw bank. Met het Incassant ID bent u als incassant in het hele SEPA-gebied op een uniforme manier herkenbaar.

De Incassant ID vult u in bij ORGANISATIE > BEDRIJFSGEGEVENS > tabkaart 'Financiële geg.'

| Financië   | le geg.  | Bankrekeningen | Opmerkingen    |          |
|------------|----------|----------------|----------------|----------|
| BTW-n      |          | ummer          | NL123456782B01 | ]        |
|            | Incass   | ant-ID         |                |          |
| KvK-nummer |          | immer          | 13572648       | <b>Q</b> |
|            | Bedrijf: | stak           | 0000           |          |

### 1.2 Gegevens eigen bankrekening

Bij de gegevens van uw eigen bankrekening kunt u op de tabkaart 'Incasso-opdrachten' vastleggen dat u incasso-opdrachten in het PAIN (SEPA) formaat bij uw bank aanbiedt in plaats van Clieop03.

| 🔛 Gegevens eigen bankrekening [DemoArt : 2012 : Gebruik] |           |                                      |                                                |                     |            |                    |  |  |  |
|----------------------------------------------------------|-----------|--------------------------------------|------------------------------------------------|---------------------|------------|--------------------|--|--|--|
| Algemeen Muteren Help                                    |           |                                      |                                                |                     |            |                    |  |  |  |
| Eigen bankrekening NL02ABNA0123456789                    |           |                                      |                                                |                     |            |                    |  |  |  |
| Controle                                                 | Rekeni    | ng is l                              | ng is herkend als IBAN: NLO2 ABNA 0123 4567 89 |                     |            |                    |  |  |  |
| Administratie                                            | DemoAr    | t                                    | Demo-administratie met artikelen               |                     |            |                    |  |  |  |
| Dagboek                                                  | Bank      |                                      | Bank                                           |                     |            |                    |  |  |  |
| Rekeninghouder Bet                                       | alingsopd | rachte                               | en binnenland                                  | Betalingsopdrachten | buitenland | Incasso-opdrachten |  |  |  |
| Formaat                                                  |           |                                      | (SEPA)                                         |                     |            |                    |  |  |  |
| Bestandsnaam opdrachten                                  |           | D:\IncassoOpdrachten\IncDpdracht.xml |                                                |                     | <b>1</b>   |                    |  |  |  |
| Girorek. van debiteur                                    |           | Onzu                                 | ivere rekening                                 | -                   |            |                    |  |  |  |
| Betalingskenmerk invullen                                |           |                                      | Eerste 16 posities van betalingskenmerk osp 🔹  |                     |            |                    |  |  |  |
| Storneringstermijn                                       |           | 56                                   | dagen                                          |                     |            |                    |  |  |  |

Let er op dat de standaard storneringstermijn bij SEPA gewijzigd is naar 8 weken (56 dagen).

### 1.3 Conversie bankrekening naar IBAN

Verder dient de IBAN- en BIC-code ingevuld te zijn bij de Bankrekening van de debiteur.

Via de tabkaart 'Bankrekeningen' in de Debiteurgegevens kunt u een bestaande bankrekening omzetten naar IBAN met de knop **Conversie IBAN**. (zie voor meer informatie: <u>https://www.ibanbicservice.nl</u>)

| 💾 Bankrekening van  | 12009210 Verhagen [DemoArt : 2012 : Gebruik] 📃 💷 💌                           |
|---------------------|------------------------------------------------------------------------------|
| Algemeen Muteren    | Help                                                                         |
| Rekening            | NL44RAB00123456789                                                           |
| Controle            | Rekening is herkend als IBAN: NL44 RABO 0123 4567 89                         |
| Default rekening    | ☑ Default voor incasso's                                                     |
| Rekeninghouder Mad  | htigingen                                                                    |
| Naam rekeninghouder | Verhagen Schildersbedrijf                                                    |
| Adres               | Yersekestraat 37                                                             |
| Postcode            | 3024 GE                                                                      |
| Plaats              | ROTTERDAM                                                                    |
| Land                | NL NEDERLAND                                                                 |
| Zuivere rekening    |                                                                              |
| Bank                | D ARONI OLI                                                                  |
| BIC                 |                                                                              |
| Naam bank           |                                                                              |
| Adres               | CROESELAAN 18                                                                |
| Postcode            | 3500 HG                                                                      |
| Plaats              | UTRECHT                                                                      |
| Landcode            | NL NEDERLAND                                                                 |
| Opmerkingen         |                                                                              |
|                     | *<br>*                                                                       |
|                     | <u>T</u> oevoegen <u>V</u> erwijderen Conversie <u>I</u> BAN <u>S</u> luiten |
|                     | DemoArt : 2012 : Gebruik 14-6-2012                                           |

De knop voor de conversie is alleen beschikbaar als de bankrekening nog niet is omgezet naar IBAN.

**Tip**: Als u in één keer meerdere bankrekening wilt omzetten naar IBAN, dan kunt u gebruik maken van het programma onder menupunt ALGEMEEN > ALGEMENE BESTANDEN > EXPORTEREN BANKREKENINGEN T.B.V. IBAN-BIC/SERVICE. Via de website www.ibanbicservice.nl kunt u het exportbestand met de banknummers aanvullen met de IBAN- en BIC-nummers met behulp van de IBAN BIC MultiChecker. U moet u daarvoor wel registreren. Het bestand dat u terugkrijgt kunt u vervolgens inlezen in King via ALGEMEEN > ALGEMENE BESTANDEN > IMPORTEREN BANKREKENINGEN T.B.V. IBAN-BIC/SERVICE

Nieuw in King 5.47

### 1.4 Machtigingen

Als u gebruik wilt maken van automatische incasso, moet u in het bezit zijn van geldige machtigingen. Via het venster 'Bankrekening' van een 'Debiteur' kunt u via de tabkaart 'Machtigingen' de machtiging van de klant vastleggen.

| 💾 Bankrekening van 12009210 Verhagen [DemoArt : 2012 : Gebruik] |                  |                  |                  |                |            |            |                      |  |  |  |
|-----------------------------------------------------------------|------------------|------------------|------------------|----------------|------------|------------|----------------------|--|--|--|
| Algemeen Muterer                                                | n Help           |                  |                  |                |            |            |                      |  |  |  |
| Rekening                                                        |                  |                  |                  |                |            |            |                      |  |  |  |
| Controle                                                        | Rekening is herk | end als IBAN: NL | 44 RABO 012      | 3 4567 89      |            |            | Zoeken               |  |  |  |
| Default rekening                                                |                  | D                | efault voor inca | asso's 🔽       |            |            |                      |  |  |  |
| Rekeninghouder Ma                                               | chtigingen       |                  |                  |                |            |            |                      |  |  |  |
| Referentie 🔺                                                    |                  | Ondertekening    | Bevoegdheid      | Maximum bedrag | Opzegdatum | Vervallen  | <u>Wijzigen</u>      |  |  |  |
| SEPA-12009210-000                                               | 1                | 16-06-2012       | Doorlopend       | 3.000,00       | 31-12-2013 |            | Toevoegen            |  |  |  |
|                                                                 |                  |                  |                  |                |            |            | Ve <u>r</u> wijderen |  |  |  |
| •                                                               |                  |                  |                  |                |            | •          |                      |  |  |  |
| Toevoegen Verwijderen Conversie IBAN Sluiten                    |                  |                  |                  |                |            |            |                      |  |  |  |
|                                                                 |                  |                  |                  |                | DemoArt :  | 2012 : Geb | oruik 14-6-2012 🛒    |  |  |  |

Een machtiging legt u vast met de knop Toevoegen.

Met de incassomachtiging geeft een debiteur toestemming dat er geïncasseerd mag worden. De informatie van de SEPA Incassomachtiging dient u hier in te vullen.

| 💾 Incassomachtiging van bankrekening NL44RABO0123456789 va 📼 💷 🔤 🎫 |                                         |  |  |  |  |  |  |
|--------------------------------------------------------------------|-----------------------------------------|--|--|--|--|--|--|
| Algemeen Muteren                                                   | Help                                    |  |  |  |  |  |  |
| Referentie                                                         | SEPA-12009210-0001                      |  |  |  |  |  |  |
| Datum ondertekening                                                | 16-06-2012                              |  |  |  |  |  |  |
| Bevoegdheid                                                        | Doorlopend                              |  |  |  |  |  |  |
| Maximum bedrag EUR                                                 | 3.000,00                                |  |  |  |  |  |  |
| Opzegdatum                                                         | 31-12-2013                              |  |  |  |  |  |  |
| Vervallen                                                          |                                         |  |  |  |  |  |  |
| Datum laatst gebruikt                                              |                                         |  |  |  |  |  |  |
| Aantal keren gebruikt                                              | 0                                       |  |  |  |  |  |  |
|                                                                    | Annuleren Toevoegen Verwijderen Sluiten |  |  |  |  |  |  |
|                                                                    | DemoArt : 2012 : Gebruik 14-6-2012      |  |  |  |  |  |  |

De referentie van de incassomachtiging is een uniek kenmerk van maximaal 35 posities. Deze referentie mag door uw bedrijf zelf bepaald worden. Denk bijvoorbeeld aan het debiteurnummer in combinatie met de datum of een volgnummer. Er mag maar één nietvervallen machtiging zijn met deze referentie. U kunt deze referentie later niet meer wijzigen.

| Nieuw | in | Kina | 5 47 |
|-------|----|------|------|

Bij het aanmaken van een incassovoorstel probeert King zelf een machtiging bij een openstaande post in te vullen. De voorwaarde hiervoor is dat de openstaande post op 'Automatische incasso' staat, en dat de bankrekening van de debiteur een IBAN-rekening is.

### 1.5 Meer informative over SEPA en IBAN?

Meer informatie over SEPA en IBAN treft u aan op:

- **§** <u>http://www.sepanl.nl/</u> de site van de Nederlandse Vereniging van Banken (NVB)
- **http://www.overopiban.nl/bedrijven/** de site van De Nederlandsche Bank (DNB)
- **§** of raadpleeg uw eigen bank ...

### 2 Offertes

### 2.1 Marges en kostprijzen

Bij het toevoegen, inzien en wijzigen van offertes is het nu mogelijk om de kostprijs van de artikelen of tarieven te bekijken en wijzigen. Ook is het mogelijk om de marges en kostprijzen van zowel artikelregel als order weer te geven.

|                        | Rgl. (  | Code             | Tekst op Offerte         |              | Aantal te offreren       | Prijs                     | Regeltotaal     |
|------------------------|---------|------------------|--------------------------|--------------|--------------------------|---------------------------|-----------------|
|                        | 1 (     | COMPUTERKAST0    | 01 Antec New Solution    | on NS        | 1                        | 90,98                     | 90,98           |
|                        | 2 9021  |                  | Kilometervergoed         | ling p       | 1                        | 0,50                      | 0,50            |
|                        |         |                  |                          |              |                          |                           |                 |
| Regelgegeve            | ns      |                  |                          |              |                          |                           |                 |
| Artikel                |         | COMPUTERKAST     | 001 🔷 Antec              | : NSK2400    |                          |                           |                 |
| Partijnummer           |         |                  |                          |              |                          |                           |                 |
| Aantal                 |         | 1                | voorraadinfo             |              |                          |                           |                 |
| Kostprijs              | Eur     | 66 <b>,</b> 55   | per 1 Stuk               |              |                          |                           |                 |
| Prijs                  | Eur     | 90,98            | Kostprijs totaal regel   | 66,5         | 5                        |                           |                 |
| Kortingsbedrag         | Eur     | 0,00             | Margebedrag totaal r     | regel 24,4   | 3                        |                           |                 |
| Kortingspercentage     |         | 0,00 %           | Marge %                  | 26.8         | 5 %                      |                           |                 |
| Korting 2              |         | 0,00 %           |                          | ,-           |                          |                           |                 |
| BTW-code               | (       | Af te dragen BTW | / hoog 19,00 % 🔹 🔹       | •            |                          |                           |                 |
| Tekst op offerte       |         | Antec New Soluti | on NSK2400, 2 x 5.25" ba | ay extern, 3 | 2 x 3.5" bay intern, Pov | wer- en Resetknop, 2x USB | 2.0 en 2x Audio |
|                        |         |                  |                          |              |                          |                           |                 |
|                        |         |                  |                          |              |                          |                           |                 |
|                        |         |                  |                          |              |                          |                           |                 |
| Totalen                |         |                  |                          |              |                          |                           |                 |
| Bruto-regeltotalen     |         | Eur              | 91,48                    |              |                          |                           |                 |
| Regelkortingen 1       |         | Eur              | 0,00                     |              |                          |                           |                 |
| Regelkortingen 2       |         | Eur              | 0,00 -                   |              |                          |                           |                 |
| Subtotaal exclusief B  | TW      | Eur              | 91,48                    |              |                          |                           |                 |
| BTW 19% over 91,4      | 8       | Eur              | 17,38_+                  |              |                          |                           |                 |
| Offertetotaal inclusie | ef BTW  | / Eur            | 108,86                   | _            |                          |                           |                 |
| Omzetgegeve            | ns      |                  |                          |              |                          |                           |                 |
| Offertetotaal exclusi  | ief BT\ | W Eur            | 91,48                    |              |                          |                           |                 |
| Kostprijs excl. BTW    |         | Eur              | 66,55 -                  |              |                          |                           |                 |
| Marge excl. BTW        |         | Eur              | 24,93                    |              |                          |                           |                 |
| Marge % excl. BTW      |         |                  | 27,25 %                  |              |                          |                           |                 |

Kijkt de klant mee en wilt u niet dat deze gegevens zichtbaar zijn, dan kunt u deze informatie uitschakelen via het menupunt MUTEREN > MEEKIJKEN.

| 🔛 Wijzigen offerte 6.1 [DemoArt : 2012 : Gebruik] |              |               |             |            |            |                                              |  |
|---------------------------------------------------|--------------|---------------|-------------|------------|------------|----------------------------------------------|--|
| Algemeen                                          | Mut          | teren         | Help        |            |            |                                              |  |
| Jansen & De                                       | $\checkmark$ | Mee           | kijken      |            |            | Concept                                      |  |
| De Kantoors<br>Broekweg 1<br>4325IR REN           |              | Knip          | Geselec     | teerd: ko  | ostprijze  | n en marges verbergen voor meekijkende klant |  |
| A Pagak                                           |              | Kopi<br>Plakk | ëren<br>(en | Ctr<br>Ctr | l+C<br> +V |                                              |  |

### 2.2 Afdrukformaten en versturen per e-mail

In de Debiteurgegevens en in de Relatiegegevens is op de tabkaart 'Documenten' nu ook het offertedocument in te stellen. Hiermee is het mogelijk om net zoals bij de factuur, pakbon of orderbevestiging een uitvoerformaat voor PDF per e-mail toe te voegen. Als u beschikt over de optie 'Document-lay-outs per debiteur/crediteur' kunt u uiteraard ook de offerte lay-out per debiteur of relatie instellen.

| Document                             | Afdruk     | ken      | Uitvoerform | aat 008 Document in P                 | DF per e-m      |
|--------------------------------------|------------|----------|-------------|---------------------------------------|-----------------|
| Documenten                           |            | <u> </u> | Lavout excl | BTW                                   |                 |
| 🖨 Offerte                            |            |          | E-mail      | biw                                   |                 |
| <ul> <li>Afdruk op papier</li> </ul> | Nooit      |          | - 1         |                                       |                 |
| 008 - Document in PDF per e-ma       | iil Altijd | =        | E-mail aan  | Contactpersoon van document           | <u> </u>        |
| Orderbevestiging                     |            | -        |             | Nr. Naam contactpersoon               | E <- <u>A</u> a |
| Afdruk op papier                     | Altijd     |          |             |                                       | Verwijd         |
| 🖃 Pakbon                             |            |          |             |                                       |                 |
| Afdruk op papier                     | Altijd     |          |             | <ul> <li>■</li> </ul>                 | - P-            |
| Pakbon directe levering              |            |          | сс          | Nr. Naam contactpersoon               | E <- C(         |
| Afdruk op papier                     | Altijd     |          |             | · · · · · · · · · · · · · · · · · · · | Vermiie         |
| 🖃 Proforma-nota                      |            |          |             | < III                                 | Verwijd         |
| Afdruk op papier                     | Altijd     |          |             |                                       |                 |
| - Factuur 'batch'                    |            | Ŧ        | BCC         | Nr. Naam contactpersoon               | E <- <u>B</u> C |
| III                                  |            | F        |             |                                       | Verwijd         |

# 2.3 Volgartikelen

Bij het werken met artikelen in offertes wordt nu ook de optie 'Volgartikelen' ondersteund. Als u in een offerte een artikel met volgartikelen selecteert, dan worden automatisch offerteregels aangemaakt voor alle bijbehorende volgartikelen, met het juiste aantal.

| Cada       | Telesten Offerte                                                         | Annabal                                                                                                    | Deilie                                                                                                    | Deceltate                                                                                                    |
|------------|--------------------------------------------------------------------------|----------------------------------------------------------------------------------------------------|----------------------------------------------------------------------------------------------------|----------------------------------------------------------------------------------------------------|
| Code       | Tekst op Offerte                                                         | Adrital                                                                                                    | Phjs                                                                                                    | Regeltota                                                                                                    |
|            | Naar aanleiding van ons uiterst plezierige gesprek van dd. 25 januari jl |                                                                                                    |                                                                                                    |                                                                                                    |
|            |                                                                          |                                                                                                    |                                                                                                    |                                                                                                    |
| MSOFEPRO   | Microsoft Office Professional Editie 2007 NI                             | 1                                                                                                    | 559,00                                                                                                    | 559,0                                                                                                    |
| OPTISCH002 | NEC AD-7173S DVD brander, brandt dvd's op 18x speed, Buffer Unde         | 1                                                                                                    | 33,98                                                                                                    | 33,9                                                                                                    |
| CDROM70080 | Imation CD-R medium (Retail, per 10 stuks), single-sided, 700 MB (80     | 1                                                                                                    | 7,75                                                                                                    | 7,7                                                                                                    |
| CDROM70080 | Inauon CD-k medium (ketali, per 10 stuks), single-sided, 700 Mb (o0      | 1                                                                                                    | 7,75                                                                                                    |                                                                                                    |
|            | On deux aussi alle ante de Alexande Versus adeu una Deux Aut             |                                                                                                    |                                                                                                    |                                                                                                    |
|            | Code<br>MSOFFPRO<br>OPTISCH002<br>CDROM70080                             | Code       Tekst op Offerte         Naar aanleiding van ons uiterst plezierige gesprek van dd. 25 januari jl         MSOFEPRO       Microsoft Office Professional Editie 2007 NI         OPTISCH002       NEC AD-7173S DVD brander, brandt dvd's op 18x speed, Buffer Unde         CDROM70080       Imation CD-R medium (Retail, per 10 stuks), single-sided, 700 MB (80 | Code       Tekst op Offerte       Aantal         Naar aanleiding van ons uiterst plezierige gesprek van dd. 25 januari jl       Image: Comparison of the second second seco | Code       Tekst op Offerte       Aantal       Prijs         Naar aanleiding van ons uiterst plezierige gesprek van dd. 25 januari jl           MSOEEPRO       Microsoft Office Professional Editie 2007 NI       1       559,00         OPTISCH002       NEC AD-7173S DVD brander, brandt dvd's op 18x speed, Buffer Unde       1       33,98         CDROM70080       Imation CD-R medium (Retail, per 10 stuks), single-sided, 700 MB (80       1       7,75 |

### 2.4 Partijenregistratie

De optie partijenregistratie wordt nu ook ondersteund in de offertemodule. Met de optie 'Partijenregistratie' is het mogelijk om verschillende partijen van hetzelfde artikel te onderscheiden, bijvoorbeeld voor uiterste houdbaarheids- of verkoopdatum, traceerbaarheid van aparte productierun, leverancier, FIFO/LIFO.

| Regelgegeve        | ens |                                         |                                                                                                    |   |
|--------------------|-----|-----------------------------------------|----------------------------------------------------------------------------------------------------|---|
| Artikel            |     | PRIN0002                                | Samsung CLP-510N                                                                                                    |   |
| Partijnummer       |     | ÞARTIJ A                                | 🧵 🔿 Partij A                                                                                                    |   |
| Aantal             |     | 1                                       | voorraadinfo                                                                                                    |   |
| Kostprijs          | Eur | 268,24                                  | per 1 Stuk                                                                                                    |   |
| Prijs              | Eur | 439,11                                  | per 1 Stuk                                                                                                    |   |
| Kortingsbedrag     | Eur | 0,00                                    | per 1 Stuk                                                                                                    |   |
| Kortingspercentage | 2   | 0,00 %                                  | per 1 Stuk                                                                                                    |   |
| Korting 2          |     | 0,00 %                                  | per 1 Stuk                                                                                                    |   |
| BTW-code           |     | Af te dragen BTW                        | noog 19,00 % 🔹 🔿                                                                                                    |   |
| Tekst op offerte   |     | Samsung kleuren l<br>pagina's per minuu | serprinter CLP-510N. Max. Resolutie 1200 x 1200 dpi, 25 pagina's per minuut (zwart), 6<br>t (kleur). Aansluitingen : RJ-45, parallel, USB 2.0 | * |
|                    |     |                                         |                                                                                                    | * |

### 2.5 Filters in zoekvenster

Door middel van filters kunt u nu gemakkelijk een selectie maken van offertes van een bepaalde vertegenwoordiger. Ook kunt u bijvoorbeeld zoeken naar alle offertes met een bepaald artikel of tarief.

| 💾 Offertes [DemoArt : 2012 : Gebrui                      | k]              |        |              |          |                   |        |                          |
|----------------------------------------------------------|-----------------|--------|--------------|----------|-------------------|--------|--------------------------|
| A <u>lg</u> emeen <u>M</u> uteren <u>A</u> fdrukken      | <u>H</u> elp    |        |              |          |                   |        |                          |
| Filteren op                                              | Preseter        | Nummer | Status       | Debiteur | Vertegenwoordiger | *      | Toevoegen                |
| vertegenwoordiger<br>Debiteur / Relatie / Contactoersoon | Boonstra        | 1.1    | Goedgekeurd  | 12004690 | T. Boonstra       | •      | Wijzigen                 |
| Referentie / Opmerking                                   |                 | 1.2    | Geaccepteerd | 12004690 | T. Boonstra       |        | Verwijderen              |
| Regels met                                               |                 | 2.1    | Concept      | 00001000 | T. Boonstra       |        | Log tonen                |
| Foutstatus                                               | Alle offertes 🔹 |        |              |          |                   |        | Stat <u>u</u> s wijzigen |
| T/m aanmaakdatum                                         | 15              |        |              |          |                   |        | Kopiëren                 |
| T/m geldigheidsdatum                                     | 15              |        |              |          |                   |        | Sluiten                  |
| Toepassen Ongedaan mal                                   | ken             |        |              |          |                   |        | Concept                  |
|                                                          |                 | 1      |              |          |                   |        | Goedgekeurd              |
|                                                          |                 |        |              |          |                   |        | Uitgebracht Geaccepteerd |
|                                                          |                 |        |              |          |                   | _      | Afgewezen                |
|                                                          |                 | <      |              |          | - F               |        | Vervallen                |
|                                                          |                 | Nummer |              |          | 3 offer           | tes    |                          |
|                                                          |                 |        |              |          | DemoArt: 201      | 12 : G | ebruik   14-6-2012       |

Klik op **Toepassen** om het filter te activeren.

Er wordt ook gezocht op tekst die niet aan het begin staat. Alleen de offertes die aan alle opgegeven voorwaarden voldoen worden dan getoond.

### 2.6 Kostenplaats en/of Kostendrager

Met de optie Dossierfacturering kan het verplicht gesteld worden om in orders, per orderregel een kostenplaats en/of kostendrager in te voeren. In offertes kunt u nu in de algemene gegevens een kostenplaats en/of kostendrager invoeren. Deze geldt voor alle regels in de offerte en zal ook in de aangemaakte order gebruikt worden voor zowel de order als alle orderregels.

### 2.7 Nieuwe velden in offertevenster

In de algemene gegevens van de offerte zijn enkele invoervelden toegevoegd.

- Doorlooptijd; hierin kunt u aangeven wat de (geschatte) doorlooptijd van de offerte is, dat is de tijd tussen het aanmaken van offerte en het omzetten naar een daadwerkelijke order. U kunt deze bijhouden in dagen, weken, maanden of jaren.
- Scoringskans; Hier kunt u het percentage opgeven van de geschatte scoringskans van de offerte.
- De rubrieknaam Houdbaarheidsdatum is gewijzigd in Geldigheidsdatum.

| Nieuw in King 5.47           |                         | versie 5.47.05                         | ©Qu              | adrant Software B.V. |
|------------------------------|-------------------------|----------------------------------------|------------------|----------------------|
|                              |                         |                                        |                  |                      |
| <ul> <li>Algemeen</li> </ul> |                         |                                        |                  |                      |
| Relatiebestand               | D - Debiteuren 🔹        |                                        | Aanmaakdatum     | 8-6-2012 15          |
| Debiteur                     | 12004690                | Jansen & De Groot                      | Geldigheidsdatum | 22-6-2012            |
| Contactpersoon               | 000 + i                 | Drs. J. Jansen                         | Leverdatum       | 29-6-2012            |
| Vertegenwoordiger            | 006                     | T. Boonstra                            | Doorlooptijd     | 1 Dagen 🔻            |
| Valuta                       | Eur - Euro 🔻            | Euro                                   | Prijzen          | Exclusief BTW 🔹      |
| Betalingsconditie            | 004                     | 30 dagen na factuurdatum               | Scoringskans     | 50,00 %              |
| Leveringsconditie            | 005                     | 🔷 Kostprijs, verzekering en vracht     |                  |                      |
| Kostenplaats                 | 1                       | Verkoop                                |                  |                      |
| Kostendrager                 | 2                       | Standaardsoftware                      |                  |                      |
| Referentie                   | 3-7-2012 21:31:32 Gebru | ik: Naar aanleiding van ons bezoek dd. |                  |                      |
|                              |                         |                                        |                  |                      |
|                              |                         |                                        |                  |                      |

# 2.8 Overige toevoegingen voor offertes

Vanuit de debiteurgegevens kunt u via de knop GA NAAR eenvoudig navigeren naar de offertes van de betreffende debiteur.

Vanuit artikelen kunt u via de knop GA NAAR alle offertes met daarin het betreffende artikel oproepen.

| Volume               |                           |     | 0,000   | Liter        |         | Verkooppri     | js incl. BTW                     | 108,27                                          |                 |
|----------------------|---------------------------|-----|---------|--------------|---------|----------------|----------------------------------|-------------------------------------------------|-----------------|
| CBS-goederencode     | 84718                     | 000 | Ond     | erdelen PC's |         | Soort korting  |                                  | Percentage 🔹                                    |                 |
| Maatstaf per eenheid |                           |     | 0,000   | p/st         |         | Kortingspercer | tage                             | 0,00 %                                          |                 |
| BTW-code inkoop      | 011                       | Tev | verreke | nen BTW hoog |         | Adviesprijs    | exd. BTW                         | 0,00                                            |                 |
| BTW-code verkoop     | 001 Af te dragen BTW hoog |     |         | n BTW hoog   |         | Advies         | Samens                           | lling                                           |                 |
|                      |                           |     |         |              |         |                | Info ver<br>Info om<br>Info prij | open per periode<br>et per periode<br>ofspraken |                 |
|                      |                           |     |         |              |         |                | Info voo                         | raadmutaties                                    |                 |
|                      |                           |     |         |              |         |                | Info bac                         | orders                                          |                 |
|                      |                           |     |         |              |         |                | Info rese                        | veringen                                        |                 |
|                      |                           |     |         |              |         |                | Info ope                         | staande bestellingen                            |                 |
|                      |                           |     |         |              |         |                | Info ope                         | staande orders                                  |                 |
|                      |                           |     |         |              |         |                | Voorraa                          | aantallen in de tijd                            |                 |
|                      |                           |     |         |              |         |                | Historis                         | ne magazijnontvangsten/directe le               | everingen       |
|                      |                           |     |         |              |         |                | Offertes                         |                                                 |                 |
|                      |                           |     |         |              | Opslaan | Annuleren      | Toevoe                           | en Verwijderen Ga naar                          | Sluiten         |
|                      |                           |     |         |              |         |                |                                  | DemoArt : 2012 : G                              | ebruik 3-7-2012 |

Het is in de referentie en de opmerking van de offerte nu mogelijk om met de rechtermuis knop of met CTRL-R de datum, tijd en gebruiker toe te voegen.

| Referentie | 3-7-2012 21:31:32 Gebruik: | Default-referentie terugzetten |        |  |  |
|------------|----------------------------|--------------------------------|--------|--|--|
|            |                            | Datum, tijd, gebruiker         | Ctrl+R |  |  |
|            |                            |                                |        |  |  |

# 3 Invoeren orders

### 3.1 Default-tabkaart

U kunt een default-tabkaart opgeven via menupunt WEERGEVEN. Hiermee kunt u regelen welk tabkaart wordt geopend als u een bestaande order opent.

| 🙁 Invoeren orders debiteur 12               | 006530 Ooster Fiet                                                  | shandel [DemoArt :                                          | 2012 : Gebruik]   |          |            |                   |                    |               |
|---------------------------------------------|---------------------------------------------------------------------|-------------------------------------------------------------|-------------------|----------|------------|-------------------|--------------------|---------------|
| Algemeen Muteren Afdru                      | kken Weergever                                                      | n Help                                                      |                   |          |            |                   |                    |               |
| Naam Ooster Fietshande                      | I 🗸 Opm                                                             | erkingen debiteur                                           |                   |          | ur         | 7.500,00          | E-mail             |               |
| Plaats SOMMELSDIJK                          | Artik                                                               | elinfo bij invoeren ar                                      | tikelregel        | F2       | ur         | 96,45             |                    |               |
| Opmerking                                   | Voor                                                                | aadinfo bij invoeren                                        | artikelregel      | F3       |            |                   |                    | Å.            |
| Ordernr 20070023<br>Prijzen Exclusief BTW ▼ | Order Kostş<br>Lever Orde                                           | etgegevens bij order<br>rrijzen tarieven/artik<br>rregel ID | totalen<br>elen   |          | rs.<br>. 0 | 03 K.J. Jongejans |                    | Zoeken        |
| Referentie Cd's afgehaald aan               | onze bi<br>Meld                                                     | ingen                                                       |                   | •        |            |                   |                    | *             |
| Rgl. Soort Tekstblok/tariefo                | ode/ar Defa                                                         | ılt tabkaart                                                |                   | •        |            | Vaste gegevens    | Prijs Eur prijs pe | r Korting 1 🔺 |
| 003 Artikel CDROM70080                      |                                                                     | CD-R, single-sided, 70                                      | 0 MB (80 min), 52 | x, per 1 |            | Verzending        | 7,56               | 1 15,00 % 💂   |
| •                                           | III                                                                 |                                                             |                   |          |            | Contactpersonen   |                    | 4             |
|                                             |                                                                     | Orderregel 003                                              | utata di Chatua   | 0.000    |            | CBS               |                    |               |
| vaste gegevens   verzending                 | Contactpersonen                                                     | Orde                                                        | rtotaal Status    | Opmen    | ۲          | Orderregel        |                    |               |
| Soort Artikel 👻                             | DROM70080                                                           |                                                             |                   |          |            | Ordertotaal       |                    |               |
| Omschrijving CD-R, single-sid               | Omschrijving CD-R, single-sided, 700 MB (80 min), 52x, per 10 stuks |                                                             |                   |          |            |                   |                    | Opslaan       |
|                                             |                                                                     |                                                             |                   |          |            | Opmerkingen       | -                  | Annuleren     |
| Magazijn 001 Mag                            | azijn 1                                                             | Deze levering                                               | 15                | Nu       | te fac     | tureren           | 0                  | Toevoegen     |
| Aantal besteld                              | 15 10 stuks                                                         | Reeds geleverd                                              | 0                 | Ree      | eds ge     | factureerd        | 15                 | Tussenvoegen  |

### 3.2 Openstaande orders vanuit artikel

Als de artikelgegevens van een bepaald artikel op het scherm hebt, kunt u via de knop GA NAAR... (Rechtsonder in beeld) kiezen voor: INFO OPENSTAANDE ORDERS.

|                                                    | Opslaan Annuleren Toevoegen | Verwijderen | Ga naar                             | Sluiten                                            |     |
|----------------------------------------------------|-----------------------------|-------------|-------------------------------------|----------------------------------------------------|-----|
| Informatie over openstaande orders van dit artikel |                             | Demo/       | Samenst                             | elling                                             |     |
|                                                    |                             |             | Info verk<br>Info omz<br>Info prijs | copen per periode<br>zet per periode<br>safspraken |     |
|                                                    |                             |             | Info voo<br>Info baci<br>Info rese  | rraadmutaties<br>korders<br>rveringen              |     |
|                                                    |                             |             | Info ope                            | nstaande bestelling                                | gen |
|                                                    |                             |             | Info ope                            | nstaande orders                                    |     |

Zo kunt u direct alle orders opzoeken waarin dit betreffende artikel is opgenomen. Als u dus bijvoorbeeld een verkoopprijs hebt veranderd bij het artikel, dan kunt u dus gelijk naar de nog openstaande order(s) om hierin eventueel ook de prijs te veranderen.

.....

.....

### 3.3 Dag van de leverweek in de order zichtbaar

Bij het invoeren van de orders is nu ook zichtbaar welke dag van de week de leverdatum valt.

| Ordernr | 20080005        | Orderdatum | 15-06-2012 |                  | Contactpers. | 005 | K. Jansen   |
|---------|-----------------|------------|------------|------------------|--------------|-----|-------------|
| Prijzen | Exclusief BTW 🔻 | Leverdatum | 15-06-2012 | Week 24, vrijdag | Vertegenw.   | 006 | T. Boonstra |

De dag is ook in een kolom toegevoegd in het overzicht van de openstaande orders van debiteuren.

|     | Order 🔻  | Orderdatum | Leverdatum | Leverweek | Leverdag | Referentie            | Debiteu |
|-----|----------|------------|------------|-----------|----------|-----------------------|---------|
| i . | 20080005 | 15-06-2012 | 15-06-2012 | 24        | vrijdag  | Uw bestelling van dd. | 1200469 |

# 3.4 Leveringsconditie aanpassen in het scherm van verwerken verzamellijst

De leveringsconditie is aan te passen bij het verwerken van de verzamellijst.

| 💾 Verwerke  | en verzamellijst in order 20080005 [Der | moArt : 2012 : Gebruik] |              |                |                                  |
|-------------|-----------------------------------------|-------------------------|--------------|----------------|----------------------------------|
| Algemeen    | Muteren Afdrukken Weergeven             | Help                    |              |                |                                  |
| Ordernummer | 20080005                                | Orderdatum              | 15-06-2012   | Magazijn 001   | Magazijn 1                       |
| Debiteur    | 12004690 Jansengr                       | Leverdatum              | 5-06-2012 21 | Lev. cond. 005 | Kostprijs, verzekering en vracht |
| Naam        | Jansen & De Groot                       | Deellevering            | Toegestaan   | B              |                                  |

# 4 Verzendgegevens bij verkooporders

Bij de openstaande orders is er een tabkaart bijgekomen voor de registratie van de verzending van uw orders (vanaf versie Artikelen). Het is mogelijk om hier een vervoerder te registreren samen met een verpakking (collo-type), eventueel een gewicht, volume en de Track & Trace gegevens.

De Track & Trace url is ook gelijk vanuit dit venster te openen door op het wereldbolletje 🔍 te klikken.

#### Vaste gegevens

Alvorens u deze informatie kunt registreren moeten de vervoerders en eventueel Collo-types zijn ingevoerd bij de vaste gegevens. U gaat daartoe naar VERKOPEN > VASTE GEGEVENS ORDERS/FACTURERING > tabkaart VERZENDING.

| H | Vaste gegevens orders/facturering [DemoArt : 2012 : Gebruik] |         |            |                 |          |        |                     |            |           |             |  |
|---|--------------------------------------------------------------|---------|------------|-----------------|----------|--------|---------------------|------------|-----------|-------------|--|
| A | Algemeen Muteren Help                                        |         |            |                 |          |        |                     |            |           |             |  |
| A | lgemeen Order-de                                             | faults  | Verzending | Vrije rubrieken | Orderreg | els Le | evering/facturering | Documenten | Boekingen | facturering |  |
| h | Vervoerders                                                  |         |            |                 |          |        |                     |            |           |             |  |
|   | Naam E                                                       | Default | Crediteur  | Cred. naam      | Li       | ayout  | Layout omschrijving | Afdrukken  |           | Toevoegen   |  |
|   | TNT post                                                     |         |            |                 |          |        |                     |            |           | Verwijderen |  |
|   |                                                              |         |            |                 |          |        |                     |            |           |             |  |
|   |                                                              |         |            |                 |          |        |                     |            |           |             |  |
|   |                                                              |         |            |                 |          |        |                     |            |           |             |  |
|   |                                                              |         |            |                 |          |        |                     |            |           |             |  |
|   | Naam                                                         | TNT p   | post       |                 |          |        |                     |            |           |             |  |
|   | Crediteur                                                    |         |            |                 |          |        |                     |            |           |             |  |
|   | Default vervoerder                                           |         |            |                 |          |        |                     |            |           |             |  |
|   | Afdrukken bij leverer                                        | n 🔳 🗌   |            |                 |          |        |                     |            |           |             |  |

Op deze nieuwe tabkaart kiest u voor Toevoegen om een vervoerder toe te voegen. De vervoerder is te koppelen aan zijn crediteurnummer.

Als het vinkje achter de default-vervoerder geselecteerd is, zal deze vervoerder bij een nieuwe order gelijk ingevuld worden.

Het is ook mogelijk om een default-vervoerder per land aan te geven. Via STAMGEGEVENS > LANDEN kunt u een aangemaakte vervoerder koppelen aan een land. Als de debiteur gekoppeld is aan dit land, dan is dat de default- vervoerder. De default-vervoerder per land krijgt dus voorrang op de default-vervoerder in de Vaste gegevens orders/facturering.

Met het selectievakje achter "Afdrukken bij levering" kunt u instellen of er een extra vervoersdocument afgedrukt moet worden bij het leveren. Dit document zal samen met de originele pakbon worden afgedrukt.

| Af<br>De<br>De<br>29             | zender:<br>emo Automatisering<br>emostraat 25<br>06 AR CAPELLE AAN DEN IJSSEL | −Bestemd voor −−−−−−−−−−−−−−−−−−−−−−−−−−−−−−−−−− |                          |
|----------------------------------|-------------------------------------------------------------------------------|--------------------------------------------------|--------------------------|
| E                                | uroPallet<br>ewicht: 150,00 Kg                                                | 8900 AQ LEEUWARDEN                               |                          |
| V                                | olume : 100,00 Liter                                                          |                                                  |                          |
|                                  |                                                                               |                                                  |                          |
| 2                                | 0110007                                                                       |                                                  |                          |
| -types                           | 0110007                                                                       |                                                  |                          |
| -types<br>ie Om:                 | 0110007<br>schrijving                                                         |                                                  | Toevoegen                |
| -types<br>de Ome<br>et tain Tank | 0110007<br>schrijving                                                         |                                                  | Toevoegen<br>Verwijderen |
| types<br>de Oms<br>ttain Tank    | 0110007<br>schrijving<br>tainer<br>Pallet                                     |                                                  | Toevoegen<br>Verwijderen |

U kunt in dit scherm ook gelijk de mogelijke collo-types registreren door te kiezen voor Toevoegen.

Natuurlijk zijn de gegevens ook beschikbaar op de afdrukken vanuit King. Verzendgegevens kunnen worden afgedrukt op rapport Openstaande orders, op de Orderbevestiging, de Proforma-nota, de Factuur en de Pakbon.

| 💾 Invoere                                                                                                    | n orders debiteur 12                                                              | 2004690 Jansen &    | De Groot [Demo         | Art : 2012 : Geb  | ruik]                   |          |                   |           |          |             |  |  |
|----------------------------------------------------------------------------------------------------|-----------------------------------------------------------------------------------|---------------------|------------------------|-------------------|-------------------------|----------|-------------------|-----------|----------|-------------|--|--|
| Algemeer                                                                                                    | n Muteren Afdri                                                                   | ukken Weergevo      | en Help                |                   |                         |          |                   |           |          |             |  |  |
| Naam                                                                                                    | Jansen & De Groo                                                                  | ot De Kantoor To    | elefoon <b>(0111)4</b> | 12450             | Kredietruimte <b>Eu</b> | r        | 80.000,00         | E-mail    |          |             |  |  |
| Plaats                                                                                                    | RENESSE                                                                           | 1                   | eletax (UIII)4.        | 12475             | Urdertotaal Eu          | r        | 2.300,00          |           |          |             |  |  |
| Opmerking                                                                                                    | Opmerking LET OP ! Bestellingen van deze klant, eerst telefonisch bevestigen. !!! |                     |                        |                   |                         |          |                   |           |          |             |  |  |
| Ordernr         20070002         Orderdatum         14-02-2012         Contactpers.         005         K. Jansen |                                                                                   |                     |                        |                   |                         |          |                   |           |          |             |  |  |
| Prijzen                                                                                                    | Exclusief BTW 🔻                                                                   | Leverdatum 14-      | 02-2007 We             | ek 7, woensdag    | g Vertegenw.            | 006      | T. Boonstra       |           | ĺ        | Zoeken      |  |  |
| Referentie                                                                                                    | N.a.v. ons bezoek                                                                 | van dd. 12 februari | 2007                   |                   |                         |          |                   |           | <u>^</u> |             |  |  |
| Pol Soo                                                                                                    | rt Tekstblok/tarief                                                               | code /artikeloummer | Tekst op factuur       |                   |                         | Apotal b | esteld Moorra     | Drite Fur | rije per | Kerting 1   |  |  |
| 005 Artik                                                                                                    |                                                                                   | code/artikeindminer | PC met Intel Cela      | ron D 331 2666 N  | /Hz. 1 Gb gebeu         | Aantarb  | 2 Shik            | 331.25    | njs per  | 0.00 %      |  |  |
|                                                                                                    |                                                                                   |                     | I C IIICC IIICI CCIC   | 1011 D 331 2000 P | inizi i obigeneu        |          | 2 Jun             | 551,25    | -        | • • • • • • |  |  |
|                                                                                                    |                                                                                   |                     |                        |                   |                         |          |                   |           |          |             |  |  |
| Vaste geg                                                                                                    | evens Verzending                                                                  | Contactpersonen     | Orderregel 005         | Ordertotaal St    | atus Opmerking          | gen      |                   |           |          |             |  |  |
| Vervoerde                                                                                                    | er                                                                                | -                   |                        |                   |                         |          |                   |           |          |             |  |  |
| Rgl. (                                                                                                    | Collo-type Omschrijvi                                                             | ng Ge               | ewicht Volum           | e Track & trace   | code                    |          | Track & trace url |           |          | Opslaan     |  |  |
|                                                                                                    |                                                                                   |                     |                        |                   |                         |          |                   |           |          | Annuleren   |  |  |
|                                                                                                    |                                                                                   |                     |                        |                   |                         |          |                   |           |          | Toevoegen   |  |  |
|                                                                                                    |                                                                                   |                     |                        |                   |                         |          |                   |           |          | Verwijderen |  |  |

Voor iedere levering kunt u deze gegevens bijhouden, dus bij een order die u in meerdere keren hebt uitgeleverd, kunt u voor alle leveringen een aparte Track & Trace nummer bijhouden.

#### Track en Trace

Het is mogelijk om de gegevens van Track & Trace op te nemen in de order. Dit zal meestal gevuld worden door de gegevens die worden aangemaakt in een extern programma van de vervoerder. Met deze nummers kunt u uw zending volgen. De Track & Trace url kunt u aan uw afnemers verstrekken, hiermee kunnen ze hun bestelling volgen via de website van de vervoerder.

Als deze gegevens niet beschikbaar zijn bij orderinvoer, kunt u ze ook later invoeren bij het verwerken van de verzamellijst of achteraf bij de uitleverhistorie.

Voor de verzamellijst gaat u naar VERKOPEN > VERWERKEN VERZAMELLIJST.

Let op: de verzamellijst kunt u alleen afdrukken als u in de vaste gegevens van de order hebt aangegeven dat de order "wel via verzamellijst" moet gaan. Deze status kunt u alleen wijzigen als de status van de order niet op Vrijgegeven staat.

#### © Quadrant Software B.V.

| 🔛 Venwerken                                   | verza                            | melliist in order 20080                                     | 005 [DemoA | rt • 2012 • Ge | bruikl                                   |                                                      |                   |                                    |                   |     |
|-----------------------------------------------|----------------------------------|-------------------------------------------------------------|------------|----------------|------------------------------------------|------------------------------------------------------|-------------------|------------------------------------|-------------------|-----|
| Algemeen                                      | Muter                            | en Afdrukken Wee                                            | ergeven He | lp             | bruikj                                   |                                                      |                   |                                    |                   |     |
| Ordernummer<br>Debiteur<br>Naam<br>Referentie | 20080<br>12004<br>Janse<br>Uw be | 0005<br>4690 Jansengr<br>:n & De Groot<br>estelling van dd. |            | ·              | Orderdatum<br>Leverdatum<br>Deellevering | <b>15-06-2012</b><br>15-06-2012<br><b>Toegestaan</b> | M                 | lagazijn <b>00</b><br>ev. cond. 00 | 1 II I I          |     |
| Regel 🔺 So                                    | oort                             | Artikel/tarief                                              | Omschrij   | ving           |                                          |                                                      | Aantal<br>besteld | Deze<br>levering                   | Reeds<br>geleverd | Ir  |
| 001 Art                                       | tikel                            | COMPUTERKAST001                                             | Antec Nev  | w Solution NS  | K2400, 2 x 5.25                          | *bay extern                                          | 1                 | 1                                  | 0                 |     |
| •                                             |                                  |                                                             | 111        |                |                                          |                                                      |                   |                                    |                   | P.  |
| Status Verze<br>Vervoerder                    | ending<br>TNT                    | Regel 001 Opmerking                                         | •          |                |                                          |                                                      |                   |                                    |                   |     |
| Rgl. Collo                                    | o-type                           | Omschrijving                                                | Gewicht    | Volume         | Track & trace                            | code                                                 | Track &           | trace url                          | Opslaan           |     |
| 001                                           |                                  |                                                             |            |                |                                          |                                                      |                   |                                    | Annulerer         | n ] |
| •                                             | _                                |                                                             |            |                |                                          |                                                      |                   | •                                  | Toevoege          | n   |
| Collo-type                                    |                                  | i                                                           |            |                | Opm                                      | nerking                                              |                   | *                                  | Verwijdere        | n   |
| Gewicht                                       |                                  |                                                             | Kg         |                |                                          |                                                      |                   |                                    |                   | _   |
| Volume                                        |                                  |                                                             | Liter      |                |                                          |                                                      |                   |                                    |                   |     |
| Track & trace                                 | code                             |                                                             |            |                |                                          |                                                      |                   |                                    |                   |     |
| Track & trace                                 | url                              |                                                             |            |                |                                          |                                                      |                   | -                                  |                   |     |
| Regel                                         |                                  |                                                             |            |                |                                          |                                                      |                   |                                    | Sluiter           | n ) |

Bij de uitleverhistorie zijn de Track & Trace code en url ook in te voeren, maar alleen als er in de order een collo-type is opgegeven. Deze kunt u vinden via VERKOPEN > UITLEVERHISTORIE.

| 💾 Details uitleverh | istorie [DemoAi   | rt : 2012 : Gebruik] |                     |         |        |             |              |        |          |
|---------------------|-------------------|----------------------|---------------------|---------|--------|-------------|--------------|--------|----------|
| Algemeen Help       |                   |                      |                     |         |        |             |              |        |          |
| Uitlevernummer 2    | 00800001          | Orderdebiteur        | 12004690            | Jansen  | gr     |             |              |        |          |
| Datum uitlevering 1 | 5-06-2012         |                      |                     |         |        |             |              |        | Zoeken   |
| Ordernr 🔺 0         | Orderdatum        | Referentie           |                     |         | Valuta | Extern orde | rnummer      |        |          |
| 20070002 14         | 1-02-2012         | N.a.v. ons bezoek va | n dd. 12 februari 2 | 2007    | Eur    |             |              |        |          |
|                     |                   |                      |                     |         |        |             |              |        |          |
|                     | egels order 20070 | 002 Vrije rubrieken  | Verzendaeaeven      | s       |        |             |              |        |          |
| Ageneen orderre     | igeis order 20070 | 002 Mge rabheken     |                     |         |        |             |              |        |          |
| Vervoerder TNT p    | post              |                      |                     |         |        |             |              |        |          |
| F 🔺 Collo-type C    | Omschrijving      |                      |                     | Gewicht | _      | Volume      | Track & trac | e code |          |
| 001 Pallet E        | uropallet         |                      |                     | 35,000  |        | 18,000      |              |        |          |
|                     |                   |                      |                     |         |        |             |              |        |          |
|                     |                   |                      |                     |         |        |             |              |        |          |
|                     |                   |                      |                     |         |        |             |              |        |          |
|                     |                   |                      |                     |         |        |             |              |        |          |
|                     |                   |                      |                     |         |        |             |              |        |          |
| •                   |                   |                      |                     |         |        |             |              |        | F.       |
|                     |                   |                      |                     | _       |        |             |              |        |          |
| Collo-type          | Pallet            | Europallet           |                     | Opmer   | rking  |             |              |        | *        |
| Gewicht             | 35,000            | ) Kg                 |                     |         |        |             |              |        |          |
| Volume              | 18,000            | ) Liter              |                     |         | _      |             |              |        |          |
| Track & trace code  |                   |                      |                     |         |        |             |              |        | *        |
| Track & trace url   |                   |                      |                     |         |        |             |              |        | <b>Q</b> |
|                     |                   |                      |                     |         |        |             |              |        |          |

Het is ook mogelijk om een XML-bestand met Track & Trace gegevens in te lezen in de uitleverhistorie.

Via Diversen > Importeren > Importeren Verkopen > Importeren XML-bestand met verzendgegevens uitleverhistorie.

Dit bestand zou er als volgt uit kunnen zien.

#### Voorbeeld van een XML-inleesbestand

```
<KING_UITLEVERHISTORIE>
  <PAKBONNEN>
   <PAKBON>
   <UITLEVERNUMMER>20120013</UITLEVERNUMMER>
     <ORDERS>
      <ORDER>
       <ORDERNUMMER>20120028</ORDERNUMMER>
        <ORDERCOLLI>
          <ORDERCOLLO>
           <COLLO_REGELNUMMER>1</COLLO_REGELNUMMER>
           <COLLO_TRACKTRACE_CODE>UE123456789012345678AA</COLLO_TRACKTRACE_CODE>
           <COLLO_TRACKTRACE_URL>http://www.vervoerder.nl/tracktrace?query=UE1234567890</COL
           LO_TRACKTRACE_URL>
         </ORDERCOLLO>
         </ORDERCOLLI>
        </ORDER>
      </ORDERS>
   </PAKBON>
 </PAKBONNEN>
</KING_UITLEVERHISTORIE>
```

# 5 Vrije rubrieken verkooporders

Net als voor bijvoorbeeld de artikelen is het nu ook mogelijk om een vrije rubriek aan te maken voor de orders. In VASTE GEGEVENS ORDERS/FACTURERING kunt u de vrije rubrieken aanmaken en beheren.

| 🙁 Vaste gegevens orders/facture | ering [DemoArt : 2012    | : Gebruik]                                  |                       |
|---------------------------------|--------------------------|---------------------------------------------|-----------------------|
| Algemeen Muteren Help           |                          |                                             |                       |
| Algemeen Order-defaults Verze   | ending Vrije rubrieken   | Orderregels Levering/facturering Documenter | Boekingen facturering |
| Omschrijving 🔺 Type             |                          | Groep                                       | Wijzigen              |
|                                 |                          |                                             | Toevoegen             |
| 🔛 Gegevens vri                  | ije rubriek [DemoArt : ) | 2012 : Gebruik] 📃                           | Verwijderen           |
| Algemeen Mi                     | uteren Help              |                                             | Omhoog                |
| Omschrijving                    | Regio                    |                                             |                       |
| Туре                            | keuzelijst 🔹             |                                             | Zoeken                |
|                                 |                          |                                             |                       |
| verplicht [                     |                          | Gegevens keuzelijst [DemoArt : 20           |                       |
| uniek [                         |                          | Algemeen Muteren Help                       |                       |
|                                 | Keuzes                   | Keuze                                       | Wijzigen              |
| Default-waarde (                | (Geen default)           | Noord                                       | Toevoegen             |
| Hint                            |                          | West                                        | Verwijderen           |
| Groep                           |                          | Oost                                        | Omhoog                |
|                                 |                          | Belaie                                      | Omlaag                |
|                                 |                          |                                             | Sluiten               |

Het is ook mogelijk om de vrije rubrieken te tonen bij de openstaande orders, zodat u hier op kunt sorteren en filters op kunt toepassen.

| 🖾 Openstaande orders van debiteuren [DemoArt : 2012 : Gebruik] |              |                                      |                                                              |            |            |       | - • •                                        |      |                             |                        |              |                                 |
|----------------------------------------------------------------|--------------|--------------------------------------|--------------------------------------------------------------|------------|------------|-------|----------------------------------------------|------|-----------------------------|------------------------|--------------|---------------------------------|
| Algemeen Muteren Filters                                       | Wee          | Veergeven Afdrukken Help             |                                                              |            |            |       |                                              |      |                             |                        |              |                                 |
| Regiocode 💌                                                    |              | Vrije rub                            | rieken                                                       |            |            |       | ×                                            |      | Order                       | •                      | $\checkmark$ | Regiocode                       |
|                                                                |              | Kolomm                               | Colommen                                                     |            |            |       |                                              |      | Debiteur                    | •                      |              | Toevoegen                       |
| Zuid                                                           |              | Alleen (d                            | Alleen (deels) geleverde, maar nog niet gefactureerde orders |            |            |       |                                              |      | Contactpersoon              | •                      | = =          | Verwijderen                     |
| Zuid                                                           |              | Alleen (d                            | Alleen (deels) geleverde, maar nog niet gelactureerde orders |            |            |       |                                              |      | Verzendadres                | •                      | t j.l        | Sluiten                         |
| West                                                           |              | Alle one                             | Alle openstaande orders                                      |            |            |       |                                              | dag  | Uw bestelling van dd.       |                        | -            | <b>T</b>                        |
| West                                                           |              | Alle openstaande orders              |                                                              |            |            |       |                                              |      |                             |                        | Goedgekeurd  |                                 |
| West                                                           |              | Totalen                              | Totalen van weergegeven orders                               |            |            |       |                                              |      |                             |                        | _            | Viet-goedgekeurd                |
| Oost                                                           | $\checkmark$ | Ordersta                             | Orderstatus                                                  |            |            |       |                                              | dag  | Uw bestelling van dd.       |                        |              | Vrij voor verzamellijst         |
| Noord                                                          |              |                                      | 20110020                                                     | 10 00 2012 | 10 00 2012 | 23 1  | icicii ici                                   | dg   | Uw bestelling van dd.       |                        |              | Niet unit voor vorzemelijse     |
| Noord                                                          |              |                                      | 20110025                                                     | 14-06-2012 | 14-06-2012 | 24 d  | londer                                       | rdag | Uw bestelling van dd.       |                        |              | Viet vrij voor verzamelijst     |
| Noord                                                          |              | 20110007 28-03-2012 28-03-2012 13 wc |                                                              |            |            | voens | oensdag Uw bestelling van dd. 27 maart 20    |      | rt 20                       | verzamelijst afgedrukt |              |                                 |
| Noord                                                          |              | 20110006 14-03-2012 14-03-2012 11 ww |                                                              |            |            | voens | ensdag Uw bestelling van dd. 14 maart j.l. , |      | Verzamelijst niet afgedrukt |                        |              |                                 |
| < III                                                          |              |                                      |                                                              |            |            |       |                                              |      |                             |                        |              | Verzamellijst verwerkt          |
|                                                                |              |                                      |                                                              |            |            |       | _                                            | _    |                             | _                      |              | 🔜 📝 Verzamellijst niet verwerkt |

De vrije rubrieken zijn af te drukken op de factuur, afdruk openstaande orders, pakbon en orderbevestiging. De gegevens zijn toe te voegen aan de layout in de layout- editor. U kunt dan boven in de werkbalk kiezen voor VRIJE\_RUB\_ORDER\_KOP en daarnaast krijgt u de keuze van alle vrije rubrieken.

|  | Vrije_Rubr_Order_Kop | 💌 Regio      | - |
|--|----------------------|--------------|---|
|  | Vrije_Rubr_Order_Kop | Image: Regio | • |

### 5.1 Vrije rubriek automatisch overnemen naar de orders

Als u een vrije rubriek hebt aangemaakt bij de debiteur, en u deze vrije rubriek ook aangemaakt hebt bij de vaste gegevens orders/facturering, dan wordt de waarde automatisch ingevuld in de vrije rubriek in de order als u een nieuwe order aanmaakt.

| 🔛 Debit                | eurgegevens (Dem         | noArt : 2012 : Gebr | uik]           |                        |            |  |
|------------------------|--------------------------|---------------------|----------------|------------------------|------------|--|
| Algemee                | en Muteren We            | ergeven Afdruk      | ken Help       |                        |            |  |
| Nummer                 | Nummer 12004690 Zoekcode |                     | Jansengr       | Regio-code             | 12         |  |
| Naam Jansen & De Groot |                          |                     | Website beheer | Beheer door ons        | Zoeken     |  |
|                        | De Kantoorspecial        | ist                 |                | Datum begin abonnement | 01-04-2012 |  |

Alle soorten vrije rubrieken worden overgenomen, maar alle instellingen moeten wel precies overeen komen.

| ſ  | Vaste gegevens Vrije rubrieken Verzending | Contactperso |
|----|-------------------------------------------|--------------|
|    | Regio Abonnement                          |              |
|    | Datum begin abonnement 01-04-2012         |              |
| ι. |                                           |              |

# 6 Groepen vrije rubrieken

Het is nu ook mogelijk om vrije rubrieken te groeperen. Als u veel vrije rubrieken hebt , bijvoorbeeld als u een website heeft, dan kan het onoverzichtelijk worden. U kunt nu bij iedere vrije rubriek een groep selecteren of toevoegen. Zo kunt u de vrije rubrieken die bij elkaar horen aan dezelfde groep koppelen. Vrije rubrieken komen op meerdere plaatsen in King voor. In vaste gegevens kunt u de vrije rubrieken beheren.

| 💾 Vaste gegevens artikeler  | n [DemoArt : 2012 : Gebru    | uik]                 |                      |           |                          |                   |                 |
|-----------------------------|------------------------------|----------------------|----------------------|-----------|--------------------------|-------------------|-----------------|
| Algemeen Muteren Afo        | drukken Help                 |                      |                      |           |                          |                   |                 |
| Algemene gegevens Defau     | Its algemeen Defaults prijze | en Prijsafrondingen  | Vrije rubrieken      | Partijen  | Serienummers             | 3                 |                 |
| Omschrijving 🔺 🛛 T          | ype                          | Groep                |                      |           |                          |                   | Wijzigen        |
| Hoofdgroep ke               | euzelijst                    | Algemeen             |                      |           |                          |                   | Toevoegen       |
| Subgroep ke                 | euzelijst                    |                      |                      |           |                          |                   | Verwijderen     |
| Actie artikel se            | lectievakje                  | King TaskCentre      |                      |           |                          |                   | Ombass          |
|                             |                              |                      |                      | _         |                          |                   |                 |
| 🔛 Gegevens                  | vrije rubriek tbv Artikelen  | [DemoArt : 2012 : (  | iebruik]             |           |                          |                   | Omlaag          |
| Algemeen                    | Muteren Help                 |                      |                      |           |                          |                   |                 |
| <b>Omschrijving</b><br>Type | Hoofdgroep<br>keuzelijst v   |                      |                      |           | <b>▲ ► ►</b> I<br>Zoeken |                   |                 |
| verplicht                   |                              |                      |                      |           |                          |                   |                 |
| uniek                       | Keuzes                       |                      |                      |           |                          |                   |                 |
| Default-waarde              | Overige                      |                      |                      | •         |                          |                   |                 |
| Hint                        | Hierop kan worden gefilter   | d in het zoekvenster |                      | _         |                          |                   |                 |
| Groep                       | Algemeen                     |                      |                      |           |                          |                   |                 |
|                             |                              | Toevoege             | n <u>V</u> erwijdere | en 🗌      | Sluiten                  |                   |                 |
|                             |                              |                      | DemoArt: 2012        | : Gebruik | 18-6-2012                |                   |                 |
|                             |                              |                      |                      |           |                          |                   |                 |
|                             |                              |                      |                      |           |                          | Annuleren         | <u>S</u> luiten |
|                             |                              |                      |                      |           | Demo/                    | Art : 2012 : Gebr | uik 18-6-2012   |

Op de tabkaart van de vrije rubrieken zelf kunt u door middel van een rechtermuisklik het Weergave-menu openen. U hebt de keuze uit meerdere weergave opties:

- · Vrije rubrieken groeperen als tabkaart
- Vrije rubrieken groeperen als groepsvak

Vrije rubrieken groeperen als tabkaart.

De groepen die u vooraf gedefinieerd hebt in de vaste gegevens, worden elk op een eigen tabkaart getoond. Bij het aanmaken van een vrije rubriek kunt u de vrije rubriek koppelen aan deze code.

Een reeds aangemaakte vrije rubriek is bij de vaste gegevens op de tabkaart vrije rubrieken te wijzigen; zo kunt u ook aan reeds aangemaakte vrije rubrieken een code koppelen.

| 🙁 Artikelgeg   | evens [DemoArt : 2012 : Gebruik]          |                 |                 |                       | l                         | - 0 X          |
|----------------|-------------------------------------------|-----------------|-----------------|-----------------------|---------------------------|----------------|
| Algemeen       | Muteren Afdrukken Weergeven Help          |                 |                 |                       |                           |                |
| Artikelnummer  | KABEL008                                  |                 |                 |                       |                           |                |
| Zoekcode       | Parallelle kabel                          |                 |                 |                       |                           | Zoeken         |
| Omschrijving   | Parallelle printerkabel, 3 meter          |                 |                 |                       |                           |                |
| Algemeen Or    | mschrijvingen EAN-codes Inkoop Voorraad E | xtra Afbeelding | Vrije rubrieken | Partijen Serienummers | Volgartikelen Opmerkingen | 1              |
| Artikelinfo (  | Omvang Artikel Kengetallen                |                 |                 |                       |                           |                |
| Hoofdgroep     | Hardware 🗸                                | Actie artikel [ |                 |                       |                           |                |
| Subgroep       | Kabels 🗸                                  | Uitloopartikel  |                 |                       |                           |                |
|                | Vastpinnen                                |                 |                 |                       |                           |                |
|                | Afdrukken                                 | •               |                 |                       |                           |                |
|                | Knippen                                   | Ctrl+X          |                 |                       |                           |                |
|                | Kopiëren                                  | Ctrl+C          |                 |                       |                           |                |
|                | Plakken                                   | Ctrl+V          |                 |                       |                           |                |
|                | Standaard-instellingen terugzetten        |                 |                 |                       |                           |                |
|                | Vrije rubrieken groeperen als tabkaart    |                 |                 |                       |                           |                |
|                | Vrije rubrieken groeperen als groepsvak   |                 |                 | _                     |                           |                |
|                | Vrije rubrieken aantal kolommen           | ۱.              | 1               |                       |                           |                |
|                |                                           |                 | 2               |                       |                           |                |
|                |                                           | Opslaan         | 3     Annuleren | Toevoegen V           | erwijderen Ga naar        | Sluiten        |
| Aantal kolomme | n voor de vrije rubrieken                 |                 |                 |                       | DemoArt : 2012 : Geb      | ruik 28-6-2012 |

Als u veel vrije rubrieken hebt, kunt u ook nog meerdere kolommen maken op uw tabkaarten. Dit doet u door rechts te klikken op de tabkaart. Bij 'vrije rubrieken aantal kolommen' kunt u maximaal drie kolommen aanmaken.

Vrije rubrieken groeperen als groepsvak.

Als u de vrije rubrieken liever onder elkaar wilt zien, moet u kiezen voor 'groeperen als groepsvak'.

Hier kunt u per groepsdeel de groep in- en uitklappen.

| 💾 Artikelgeg  | gevens [DemoArt : 2012 : Gebruik]                                                                                         |
|---------------|----------------------------------------------------------------------------------------------------|
| Algemeen      | Muteren Afdrukken Weergeven Help                                                                                          |
| Artikelnummer | KABEL008                                                                                                    |
| Zoekcode      | Parallelle kabel Zoeken                                                                                                   |
| Omschrijving  | Parallelle printerkabel, 3 meter                                                                                          |
| Algemeen C    | Omschrijvingen EAN-codes Inkoop Voorraad Extra Afbeelding Vrije rubrieken Partijen Serienummers Volgartikelen Opmerkingen |
| Artikelinfo   | ·                                                                                                    |
| Hoofdgroep    | Hardware   Actie artikel                                                                                                  |
| Subgroep      | Kabels   Uitloopartikel                                                                                                   |
| Omvang Art    | tikel                                                                                                    |
| Breedte       | Lengte                                                                                                    |
| Hoogte cm     |                                                                                                    |
| Kengetallen   |                                                                                                    |
|               |                                                                                                    |

Het grote voordeel is dat u niet alle vrije rubrieken altijd hoeft te zien. U kunt dus gegevens die incidenteel geraadpleegd worden alleen uitklappen als u die gegevens nodig hebt. Zo houdt u een veel overzichtelijker scherm.

### 7 Point of Sale 3 (Touch screen)

Een aantal functies die al in Point of Sale 2 aanwezig waren, zijn toegevoegd aan Point of Sale 3.

### 7.1 Partijregistratie

Het is in King mogelijk om artikelen per Partij te registreren. Het is nu ook mogelijk om deze partij artikelen via Point of sale 3 te verkopen. Na het selecteren van een partij-artikel op de kassa moet u het partijnummer invoeren.

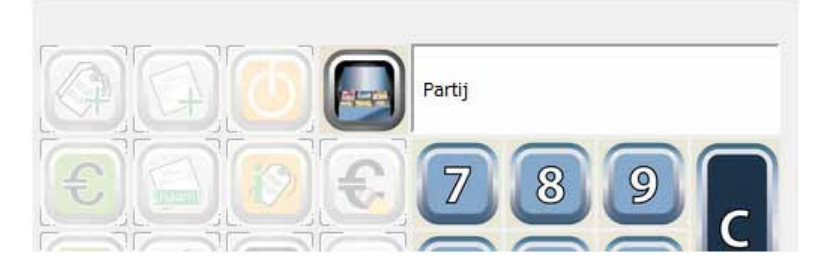

Eventuele letters in het partijnummer moeten met een (scherm)toetsenbord worden ingevoerd.

Indien zo ingesteld wordt er gecontroleerd of er een oudere partij aanwezig is en zal de kostprijs en/of verkoopprijs van de partij worden gehanteerd.

| POS Touchscreen [AdvPOS : 2012 : Arjan]                                                                               |   |
|----------------------------------------------------------------------------------------------------|---|
| Er is van dit artikel een partij met een oudere productiedatum!<br>Partij (Standaard) - Standaard-partij, 01-05-2012. | S |

### 7.2 Betalen openstaande posten

Het afrekenen van openstaande facturen is mogelijk gemaakt in Point of Sale 3, ook in combinatie met een gewone kassabon.

· Om een openstaande factuur te kunnen selecteren moet eerst de debiteur opgegeven

worden. U doet dit via de toets voor een bon op naam.

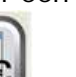

Vervolgens kunt u via de toets de lijst met de openstaande facturen openen en de te betalen factuur selecteren.

| Nummer Zoekcode Naam                 | Woonplaats  | Factuur Open.bedrag |       |
|--------------------------------------|-------------|---------------------|-------|
| 12000017 Meeuwissen Mw. I. Meuwissen | WINTERSWIJK | 1 88,95             | 74 23 |
| 12000017 Meeuwissen Mw. I. Meuwissen | WINTERSWIJK | 2 250,00            |       |
|                                      |             |                     |       |

Nieuw in King 5.47

### 7.3 Kasmutaties

Het is nu ook mogelijk om kasmutaties in te voeren in Point of Sale 3.

Hiervoor gebruikt u de knop afromen/bijvullen kassa.

Aan het menu voor het bijvullen en afromen van de kassa is de mogelijkheid toegevoegd om een uitgave of ontvangst te boeken.

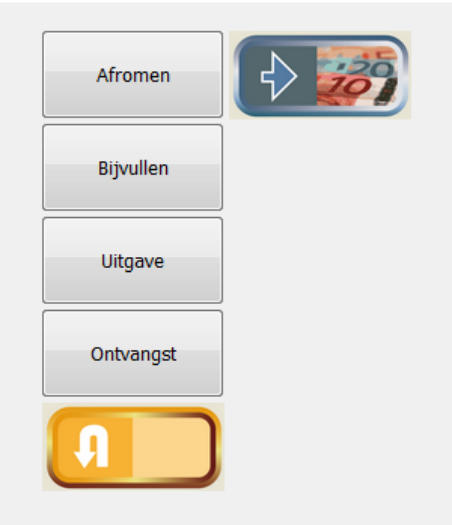

Het bedrag en de omschrijving van de kasmutatie kunt u vervolgens invoeren.

# 8 Webshop-koppeling

### 8.1 Synchronisatielog versturen per e-mail

Van de webwinkelsynchronisatie is een logboek 'Webshop\_<administratiecode>.log' te maken. Dit logbestand kunt u automatisch versturen naar een opgegeven e-mail adres. U doet dit door bepaalde parameters toe te voegen aan de snelkoppeling voor het starten van de synchronisatie. Doe dit door met de rechtermuisknop te klikken op de snelkoppeling en de parameter achter "Doel" in de eigenschappen van de snelkoppeling te plaatsen. Indien u de synchronisatie start via het Windows programma Geplande taken, dan moet u de parameters aan de opdrachtregel toevoegen.

### Alleen een logbestand:

Als u **KINGWSC.EXE** start met de parameter **LA**, dan wordt van de websynchronisatie een logbestand gemaakt en geplaatst in de tijdelijke applicatiebestanden map. Bij iedere synchronisatie wordt dit bestand aangevuld. Bijv. WEBSHOP\_DEMOART.LOG Start u **KINGWSC.EXE** met de parameter **LN**, dan wordt van iedere synchronisatie een apart logbestand gemaakt met in de bestandsnaam de datum en tijd van de synchronisatie. Bijv. WEBSHOP\_DEMOART\_20120706-140005-563.LOG

### Logbestand Mailen:

Voegt u de parameter **LEA e-mailadres** toe, dan wordt het logbestand via King verzonden naar het opgegeven mailadres. De opdrachtregel zal er bijvoorbeeld als volgt uit zien: KINGWSC.EXE LEA wEBONTWIKKELAAR@WEBSITE.EU.

Door de parameter **LEV e-mailadres** toe te voegen aan de parameter **LEA**, kunt u ook een retour e-mailadres meegeven. De opdrachtregel zal er als volgt uit kunnen zien: KINGWSC.EXE LEA WEBONTWIKKELAAR@WEBSITE.EU LEV WEBWINKEL@DEMOART.EU. Via het Windows programma Geplande taken zal de opdrachtregel er zo uit kunnen zien: C:\PROGRAM FILES\KING\KINGWSC.EXE RUN LEA WEBONTWIKKELAAR@WEBSITE.EU LEV WEBWINKEL@DEMOART.EU.

De parameter **LEV** kan alleen gebruikt worden in combinatie met de parameter **LEA**. De voorwaarde is wel dat in King bij STAMGEGEVENS -> BEDRIJFSGEGEVENS op het tabblad E-MAIL SERVER de gegevens van de e-mailserver zijn ingevuld.

### 8.2 Euroteken

De import en export van gegevens vanuit King naar de webwinkel is aangepast. Er wordt nog steeds gebruik gemaakt van ISO-8859-1 als tekenset, met als toevoeging de volgende speciale tekens:

- œ œ
- Ÿ Ÿ
- Œ Œ
- · € €

Deze tekens in o.a. artikelomschrijvingen of adresgegevens kunnen nu naar de webwinkel geëxporteerd, en vanuit de webwinkel in King geïmporteerd worden.

### 8.3 E-mailadres niet meer verplicht

De melding die door King gegenereerd wordt op het moment dat een debiteur zonder ingevuld e-mail adres in het vestigingsadres wordt geselecteerd als webklant, is niet meer blokkerend:

| Debiteurgegevens [Adventur : 2011 : Gebruik] |  |                                                                                                    |  |  |  |  |  |
|----------------------------------------------|--|----------------------------------------------------------------------------------------------------|--|--|--|--|--|
|                                              |  | E-mail: Een webklant krijgt zijn/haar inlog-gegevens via e-mail. Zorg er dus voor dat het<br>e-mail adres van deze webklant is ingevuld! |  |  |  |  |  |
|                                              |  | Doorgaan Terug                                                                                                    |  |  |  |  |  |

Kiest u voor DOORGAAN, dan wordt de debiteur een webklant en wordt deze bij de eerstvolgende synchronisatie aangeboden aan de webwinkel.

Dit is aangepast omdat in de webwinkel ingesteld kan worden of meerdere log-ins per debiteur toegestaan zijn of niet. Hiermee kunt u toestaan dat meerdere contactpersonen van een debiteur een inlog- en welkomst-mail krijgen voor de webwinkel.

Als meerdere log-ins per debiteur niet zijn toegestaan, handelt de webwinkel als volgt voor het versturen van de welkomst-mail;

- Is er een voorkeurcontactpersoon voor de functie die ingesteld is in de backoffice van de webwinkel, dan gaat de welkomst-mail naar deze contactpersoon,
- Zijn er meerdere contactpersonen maar geen voorkeurcontactpersoon, dan gaat de welkomst-mail naar de eerste contactpersoon uit de lijst.
- Zijn er geen contactpersonen, dan gaat de e-mail naar het vestigingsadres.

Als meerdere log-ins per debiteur zijn toegestaan, handelt de webwinkel als volgt voor het versturen van de welkomst-mail;

- Alle contactpersonen bij wie de vrije rubriek Webcontact is geselecteerd krijgen een welkomst-mail
- Zijn er geen contactpersonen bij wie de vrije rubriek Webcontact geselecteerd is, dan gelden de criteria die hierboven staan bij Geen meerdere log-ins per debiteur.

Zijn er geen e-mailadressen ingevuld, dan moet u dit later in King alsnog doen en na synchronisatie, via de backoffice alsnog de inloggegevens mailen naar de webklant.

Bovenstaande geldt voor de webwinkels van BizzView, hoe dit in uw webwinkel werkt kunt u navragen bij uw webwinkel-leverancier.

### 9 Diversen

### 9.1 Aparte rechten voor debiteur-/crediteurmutaties

In de rechtenstructuur van King is een apart recht gekomen voor het inzien van de grootboekmutaties van debiteuren en crediteuren via de debiteur- en crediteurgegevens. Dit recht staat los van het algemene recht voor het inzien van alle grootboekmutaties. Een King-gebruiker kan zo het recht ontnomen of juist toegekend worden om vanuit het scherm met de NAW-gegevens van een debiteur of crediteur via de knop GA NAAR de grootboekmutaties in te zien.

| 💾 Rechten voor administratie 'DemoArt' [DemoArt : 2012 : Gebruik] |                                                    |  |  |  |  |  |  |
|-------------------------------------------------------------------|----------------------------------------------------|--|--|--|--|--|--|
| Algemeen                                                          | Muteren Help                                       |  |  |  |  |  |  |
| Gebruiker                                                         | Gebruik II I II III                                |  |  |  |  |  |  |
| Debiteuren \                                                      | Info grootboekmutaties debiteuren Zoeken           |  |  |  |  |  |  |
| 📄 🔲 Deb                                                           | niteuren A                                         |  |  |  |  |  |  |
| ÷ 🗸                                                               | Vaste gegevens debiteuren                          |  |  |  |  |  |  |
|                                                                   | Stamgegevens debiteuren                            |  |  |  |  |  |  |
|                                                                   | Openstaande posten debiteuren                      |  |  |  |  |  |  |
|                                                                   | Info grootboekmutaties debiteuren                  |  |  |  |  |  |  |
|                                                                   | Aanmaningen                                        |  |  |  |  |  |  |
|                                                                   | Incassovoorstellen/opdrachten                      |  |  |  |  |  |  |
| 📄 📄 🔲 Cre                                                         | diteuren                                           |  |  |  |  |  |  |
| ÷ 🔽                                                               | Vaste gegevens crediteuren                         |  |  |  |  |  |  |
|                                                                   | Stamgegevens crediteuren                           |  |  |  |  |  |  |
|                                                                   | Openstaande posten crediteuren                     |  |  |  |  |  |  |
|                                                                   | Info grootboekmutaties crediteuren                 |  |  |  |  |  |  |
| ± 🔽                                                               | Betalingsvoorstellen/opdrachten                    |  |  |  |  |  |  |
|                                                                   | Opslaan Annuleren Overnemen van Uitklappen Sluiten |  |  |  |  |  |  |
|                                                                   | DemoArt : 2012 : Gebruik 18-6-2012                 |  |  |  |  |  |  |

### 9.2 Oproepen historische factuur vanuit journaalposten

In de Factuurhistorie (optie, standaard vanaf Logistiek) kunt u vanuit een infoscherm met de journaalpost een voorbeeld van de factuur oproepen.

Vanuit de schermen INFO JOURNAAL en INFO DAGBOEKMUTATIES of vanuit een boekingsgang (INFO BOEKINGSGANGEN) kunt u de factuur oproepen via de knop Factuur:

| Stuknummer                                        |          |            |             |                            |          |
|---------------------------------------------------|----------|------------|-------------|----------------------------|----------|
| Volgnr. 🔺                                         | Regelnr. | Boekdatum  | Rekeningnr. | Naam                       | ۸ ۵      |
| 001                                               | 39       | 02-01-2012 | 12004690    | Jansen & De Groot          | Fa       |
| 002                                               | 40       | 02-01-2012 | 8010        | Opbrengst computers        | Fa       |
| 003                                               | 41       | 02-01-2012 | 8110        | Kostprijs computers        | Fa 👻     |
| •                                                 |          |            |             |                            | Þ        |
| Volgnr. Toon archiefstuk Factuur Wijzigen Sluiten |          |            |             |                            |          |
|                                                   |          |            |             | DemoArt : 2012 : Gebruik 1 | 8-6-2012 |

Nieuw in King 5.47

In het scherm Grootboekmutaties, dat te benaderen is via FINANCIEEL -> INFO MUTATIES -> INFO GROOTBOEKMUTATIES of door het oproepen van de mutaties van een debiteur vanuit de debiteur gegevens, is een aantal knoppen onderaan het scherm samengevoegd onder de knop GA NAAR; daar is nu ook de mogelijkheid om een factuurvoorbeeld op te roepen.

| Totaal                                            | 0,00                    |                    |
|---------------------------------------------------|-------------------------|--------------------|
| Boekdatum                                         | Wijzigen Wijzig omschr. | Ga naar Sluiten    |
| Voorbeeld op scherm tonen van historische factuur | Demo                    | Toon archiefstuk   |
|                                                   |                         | Vorig boekjaar     |
|                                                   |                         | Openstaande posten |
|                                                   |                         | Info boekstuk      |
|                                                   |                         | Rekeningsaldi      |
|                                                   |                         | Factuur            |

### 9.3 Info voorraadmutaties: bijbehorende journaalpost oproepen

In het scherm Info Voorraadmutaties, te banaderen via het menu punt VOORRAAD -> VOORRAADMUTATIES -> INFO VOORRAADMUTATIES, kunt u via de knop GA NAAR het bijbehorende boekstuk openen.

| Magazijn |                                  |
|----------|----------------------------------|
|          | Ga naar Sluiten                  |
| Demo/    | Voorraadmutaties van dit artikel |
|          | Artikel                          |
|          | Debiteur/crediteur               |
|          | Order                            |
|          | Bestelling                       |
|          | Project                          |
|          | Boekstuk                         |

# 9.4 Digitaal archief: slepen van en naar e-mailbijlage

Aan het Digitaal archief en de Outlook koppeling van King is de functionaliteit toegevoegd om het gekoppelde document vanuit een archiefstuk te slepen naar de Windows Verkenner of naar een e-mail als bijlage.

Ook is het mogelijk om de bijlage van een e-mail archiefstuk vanuit King te slepen naar de Windows Verkenner of naar een nieuwe e-mail.

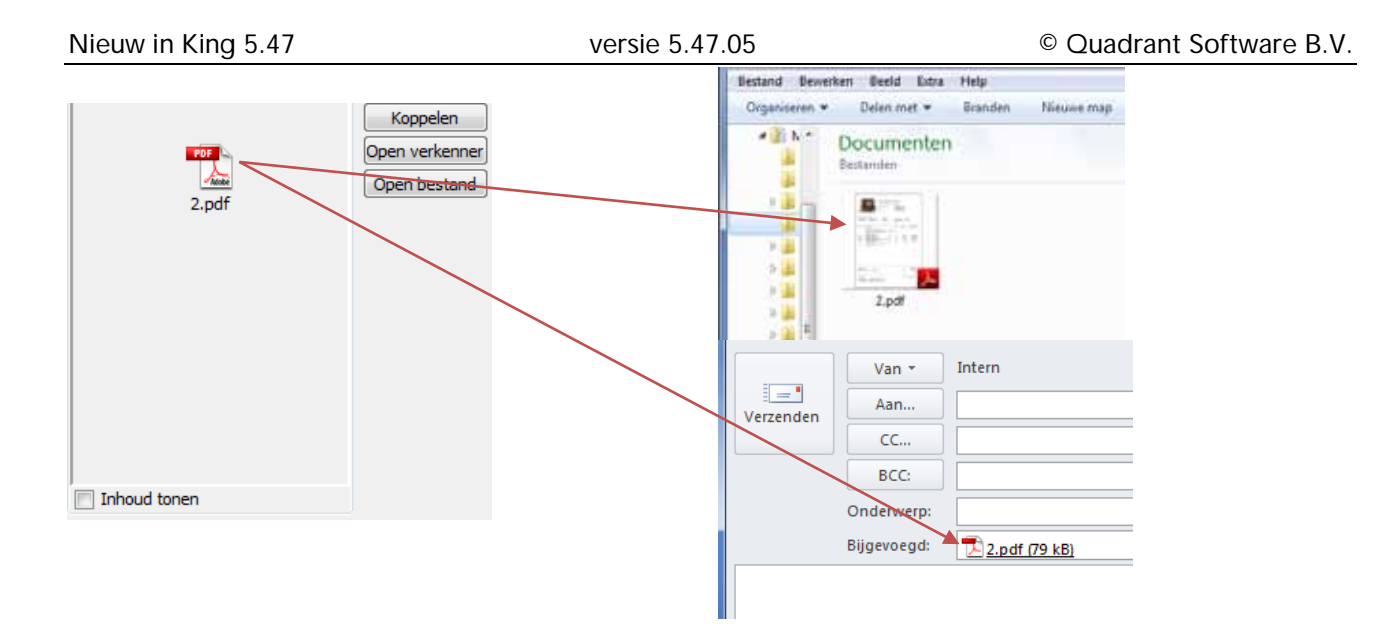

# 9.5 Vinkjes Tonen bij info grootboekmutaties makkelijk aan of uit te zetten

In het scherm Info grootboekmutaties, te vinden via FINANCIEEL > INFO MUTATIES > INFO GROOTBOEKMUTATIES, zijn alle selectievakjes onder Tonen makkelijk aan of uit te zetten via het vinkje bij T**onen**. Als u het vakje Tonen uitzet , worden alle overige vakjes ook uitgezet, u kunt dan de vakjes die u aan wilt zetten weer selecteren.

| Selecteer     | grootboek | rekening | voor info gr | ootboekmuta | ties (KAr | t : 2009 : Gebruik] | l            |                |
|---------------|-----------|----------|--------------|-------------|-----------|---------------------|--------------|----------------|
| Algemeen      | Muteren   | Filters  | Weergeven    | Afdrukken   | Help      |                     |              |                |
| Reken 🔺       | Zoekcode  | Naam     |              |             |           | Rekeningsoort       | Valuta B     | Selecteren     |
|               |           |          |              |             |           |                     |              | Wijzigen       |
|               |           |          |              |             |           |                     |              | Toevoegen      |
|               |           |          |              |             |           |                     |              | Verwijderen    |
|               |           |          |              |             |           |                     |              | Sluiten        |
|               |           |          |              |             |           |                     |              | Tonen          |
|               |           |          |              |             |           |                     |              | Balans         |
|               |           |          |              |             |           |                     |              | Passiva        |
|               |           |          |              |             |           |                     |              | Kosten         |
|               |           |          |              |             |           |                     |              | Opbrengsten    |
|               |           |          |              |             |           |                     |              | Crediteuren    |
|               |           |          |              |             |           |                     |              | Met mutaties   |
| •             |           |          |              |             |           |                     | ÷.           |                |
| Zoek 'Rekenir | ng'       | •        |              |             |           |                     | 0 regels     | s              |
|               |           |          |              |             |           | KArt : 1            | 2009 : Gebri | uik 31-12-2009 |

### 9.6 Controle op ingevuld zijn van BTW-nummer

Bij debiteuren waarbij gebruik gemaakt wordt van BTW-code t.b.v. levering binnen de EU wordt er een melding gegeven als het BTW nummer niet ingevuld is.

| TaalcodeNBetalingsconditie014 | N                                      | Nederlands                                  | BTW              | W-nummer                                                                                                    |  |  |
|-------------------------------|----------------------------------------|---------------------------------------------|------------------|----------------------------------------------------------------------------------------------------|--|--|
|                               | Incasso 30 dagen na factuurdatum       | Debiteurgegevens [DemoArt : 2012 : Gebruik] |                  |                                                                                                    |  |  |
| Leveringsconditie<br>Valuta   | 005<br>Eur                             | Kostprijs, verzekering en vracht<br>Euro    |                  | Als bij een debiteur voor een BTW-code wordt gekozen t.b.v. 'Leveringen<br>naar/diensten in landen binnen de EU', dan moet bij de debiteur ook het BTW-nummer |  |  |
| BTW-code                      | e 003 Af te dragen BTW nul EU-lidstaat |                                             | worden ingevuld! |                                                                                                    |  |  |
|                               |                                        |                                             |                  |                                                                                                    |  |  |

### 9.7 Afdruk openstaande orders selecteren op vertegenwoordiger

Vanaf King Factureren kunt u nu de afdruk openstaande orders ook selecteren op vertegenwoordiger.

### 9.8 Bij taak zoeken op zoekcode van de debiteur

Het is nu mogelijk bij het koppelen van een taak te zoeken op de zoekcode van de debiteur, crediteur of relatie.

| 📝 Taak heeft betre    | ekking op                  |             |                    |                                    |  |  |  |  |
|-----------------------|----------------------------|-------------|--------------------|------------------------------------|--|--|--|--|
| NAW-bestand           | NAW-bestand Debiteuren     |             |                    | Debiteuren                         |  |  |  |  |
| Debiteurnummer        | Jans i                     | Jansen 8    | k De Groot         |                                    |  |  |  |  |
| Contactpersoon        |                            |             |                    |                                    |  |  |  |  |
| Statusoverzicht       | Statusoverzicht Datum      |             |                    |                                    |  |  |  |  |
| Ingevoerd             | Ingevoerd 28-06-2012 15:20 |             | Gebruik            | Gebruiker                          |  |  |  |  |
| In behandeling 📃      | In behandeling             |             |                    |                                    |  |  |  |  |
| Afgehandeld           |                            |             |                    |                                    |  |  |  |  |
| Opslaan               | Annuleren                  | Toevoeger   | Verwijderen        | Toev. cont.reg. Ga naar Sluiten    |  |  |  |  |
| Debiteur-, crediteur- | of relatienummer wa        | arop de taa | k betrekking heeft | DemoArt : 2012 : Gebruik 28-6-2012 |  |  |  |  |

### 9.9 Diverse extra velden in de lay-outs

Bij het afdrukken van de crediteurenlijst, debiteurenlijst en relatielijst hebt u de mogelijkheid om het veld KvK-nummer op te nemen in de layout.

Bij de afdruk van het 'Omzet-overzicht naar BTW-rekening' kunt u het veld debiteurnaam of crediteurnaam toevoegen.

Het is mogelijk om het orderregelnummer en de leveringsconditie af te drukken op de verzamellijst. Het orderregelnummer is ook af te drukken op de factuur.